## วิธีการยืนยันตัวตนผู้เข้าใช้งานอินเทอร์เน็ตสำหรับบุคคลทั่วไปด้วยวิธีการทางไปรษณีย์ อิเล็กทรอนิกส์ (Guest Account By Email Address)

1. เชื่อมต่อ WiFi ในชื่อ UBU-WiFi

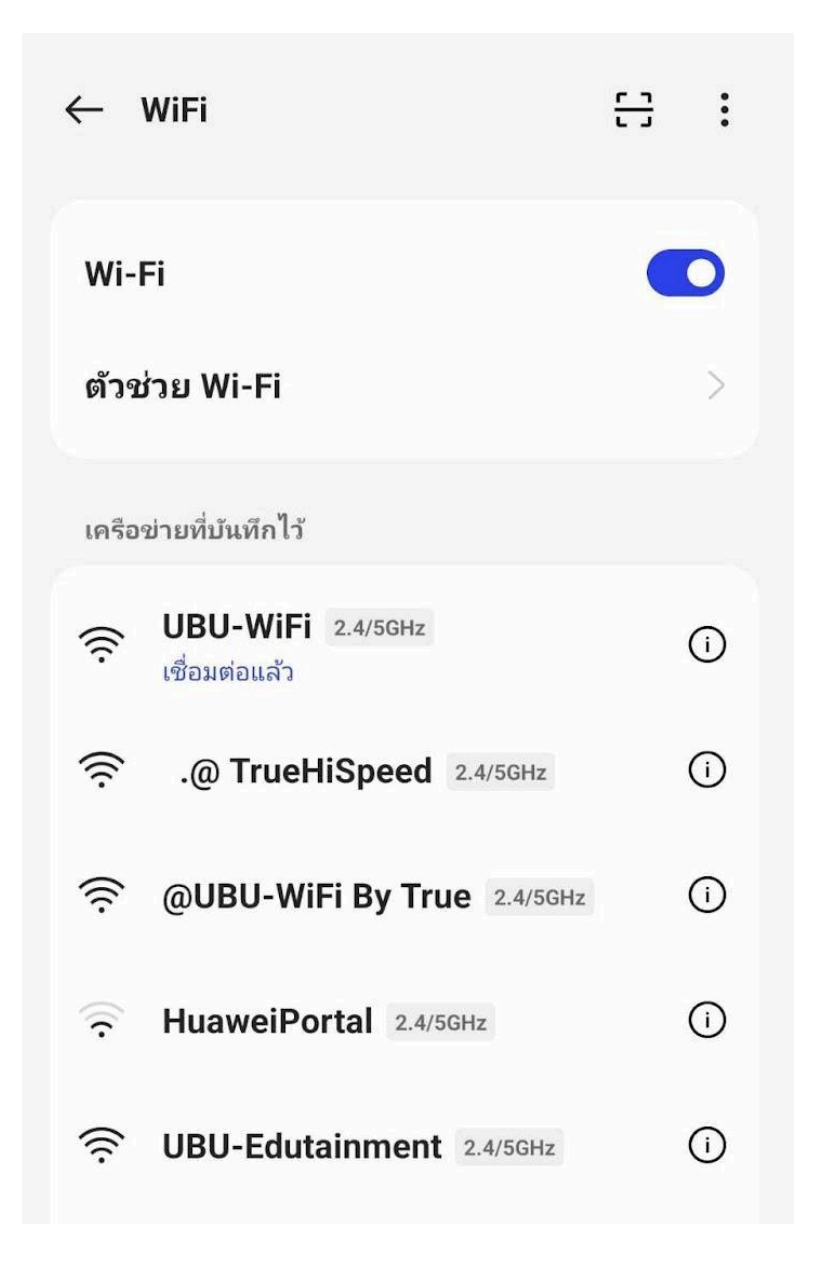

ภาพที่ 1.1 ภาพแสดงการเชื่อมต่อ WiFi ในชื่อ UBU-WiFi

 เมื่อทำการ เชื่อมต่อ WiFi ในชื่อ UBU-WiFi แล้วจะแสดงหน้าต่างให้ยืนยันตัว ตนเพื่อใช้งานระบบอินเทอร์เน็ต

| <b>ลงชื่อเข้าใช้ UBU-WiFi</b><br>https://login.ubu.ac.th |
|----------------------------------------------------------|
| C UBU Wi-Fi<br>Dice of Constants and Hematokarg          |
|                                                          |
| Account                                                  |
| Please use UBU account to log in                         |
| 8                                                        |
| Password                                                 |
| Remember me I have read and agree Terms of Use Read      |
| Log In                                                   |
|                                                          |
| Other Login Methods                                      |
| Account Gmail Login                                      |

ภาพที่ 2.1 ภาพแสดงหน้าต่างให้ยืนยันตัวตนเพื่อใช้งานระบบอินเทอร์เน็ต

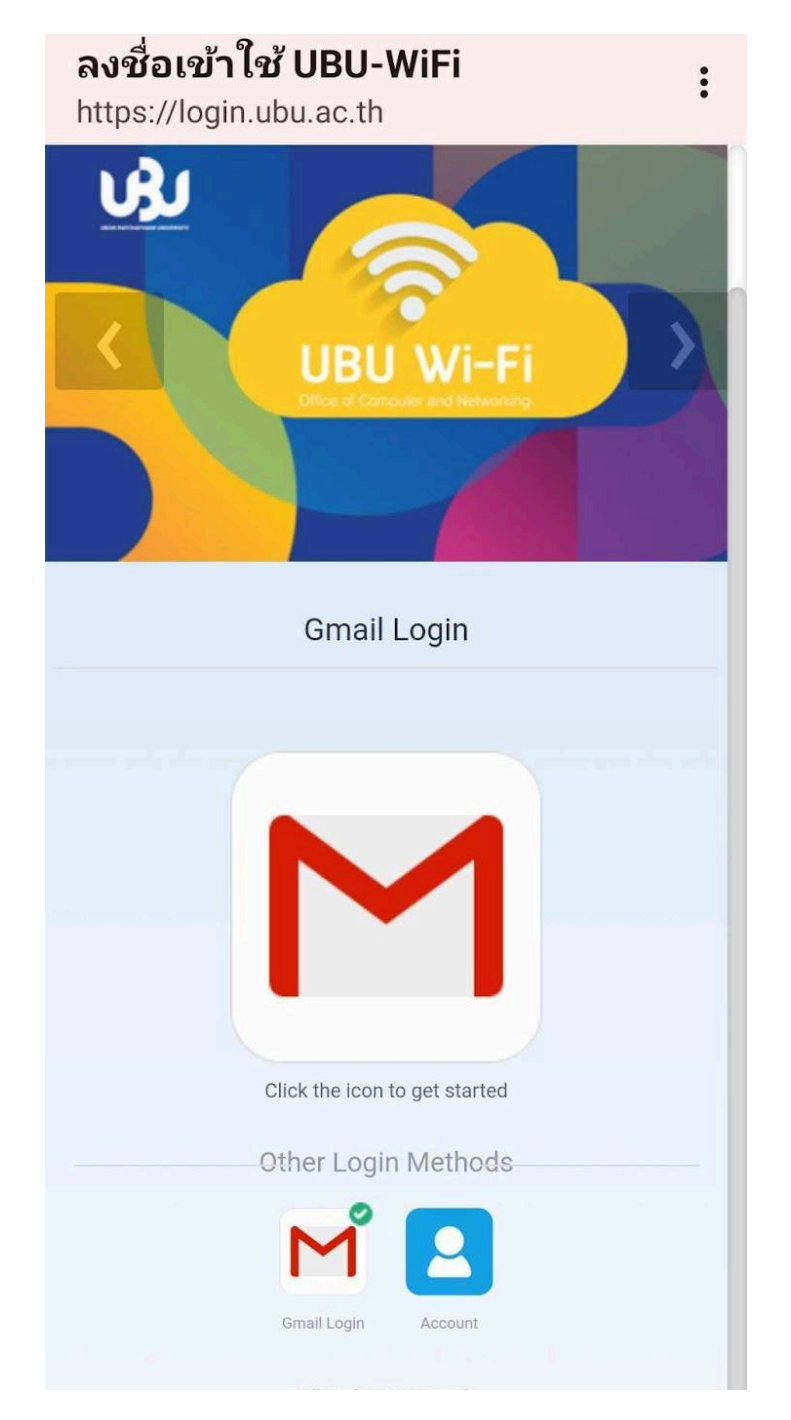

ภาพที่ 3.1 ภาพแสดงยืนยันตัวตนเข้าใช้งานอินเทอร์เน็ตผ่านอีเมล

 กรอกบัญชีอีเมล ที่เป็นประเภท Gmail ในการยืนยันตัวตนเพื่อเข้าใช้งานอิน เทอร์เน็ต แล้วกดปุ่ม ถัดไป

## Google

## ลงชื่อเข้าใช้

ใช้บัญชี Google ของคุณ

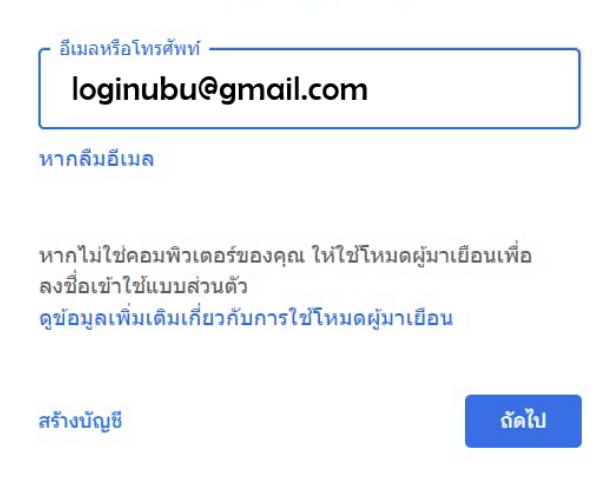

ภาพที่ 4.1 ภาพแสดงบัญชีอีเมลที่มีให้เลือกในอุปกรณ์

 กรอกรหัสผ่านอีเมลเพื่อทำการยืนยันตัวตนเพื่อเข้าใช้งานอินเทอร์เน็ต แล้วกด ปุ่ม ถัดไป

| G                  |       |
|--------------------|-------|
| ยินดีต้อนรับ       |       |
| Ioginubu@gmail.com |       |
|                    |       |
| ป้อนรหัสผ่าน       |       |
| 🔲 แสดงรหัสผ่าน     |       |
| หากลืมรทัสผ่าน     | ถัดไป |
|                    |       |
| ไทย                |       |
|                    |       |

ภาพที่ 5.1 ภาพแสคงช่องให้กรอกรหัสผ่านอีเมล

## 6. หน้าจอแสดงการยืนยันตัวตนสำเร็จ สามารถใช้งานอินเทอร์เน็ตได้

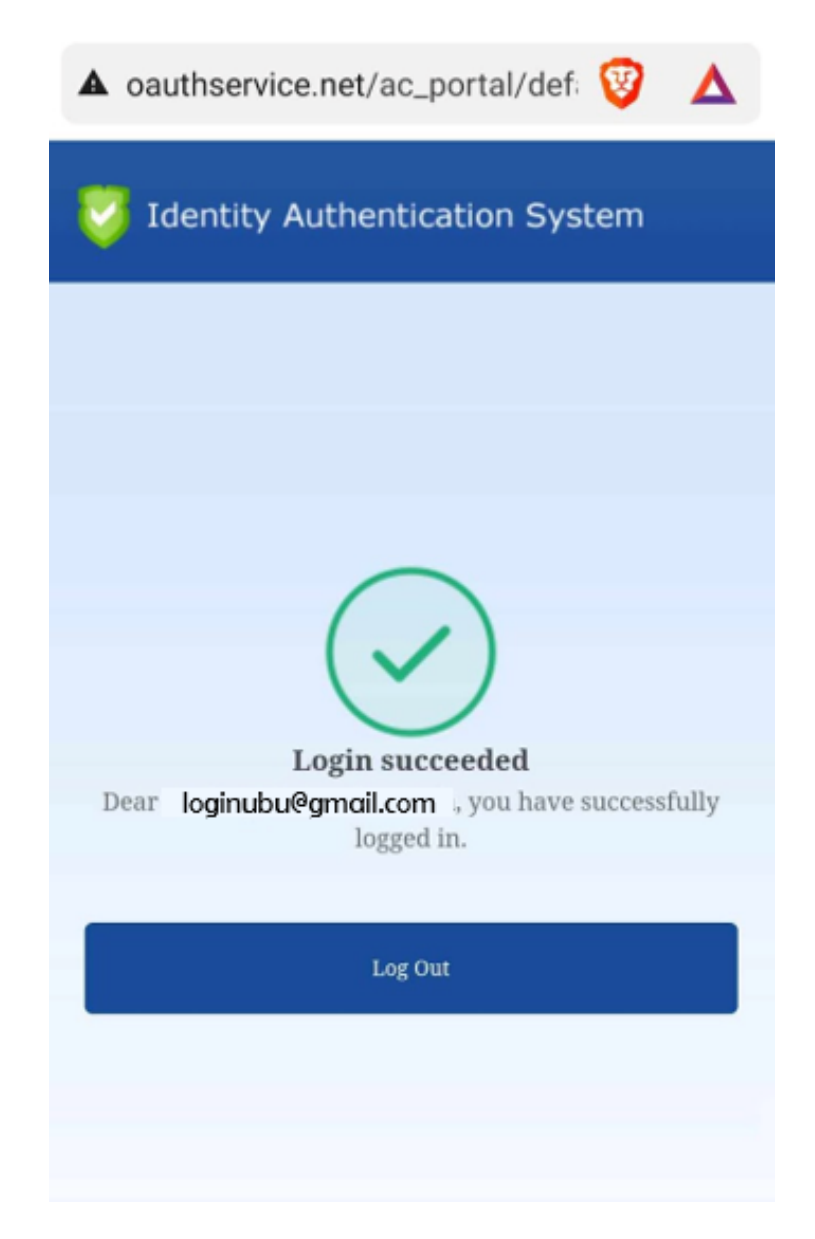

ภาพที่ 5.1 ภาพแสดงหน้าจอแสดงการยืนยันตัวตนสำเร็จ สามารถใช้งานอินเทอร์เน็ตได้